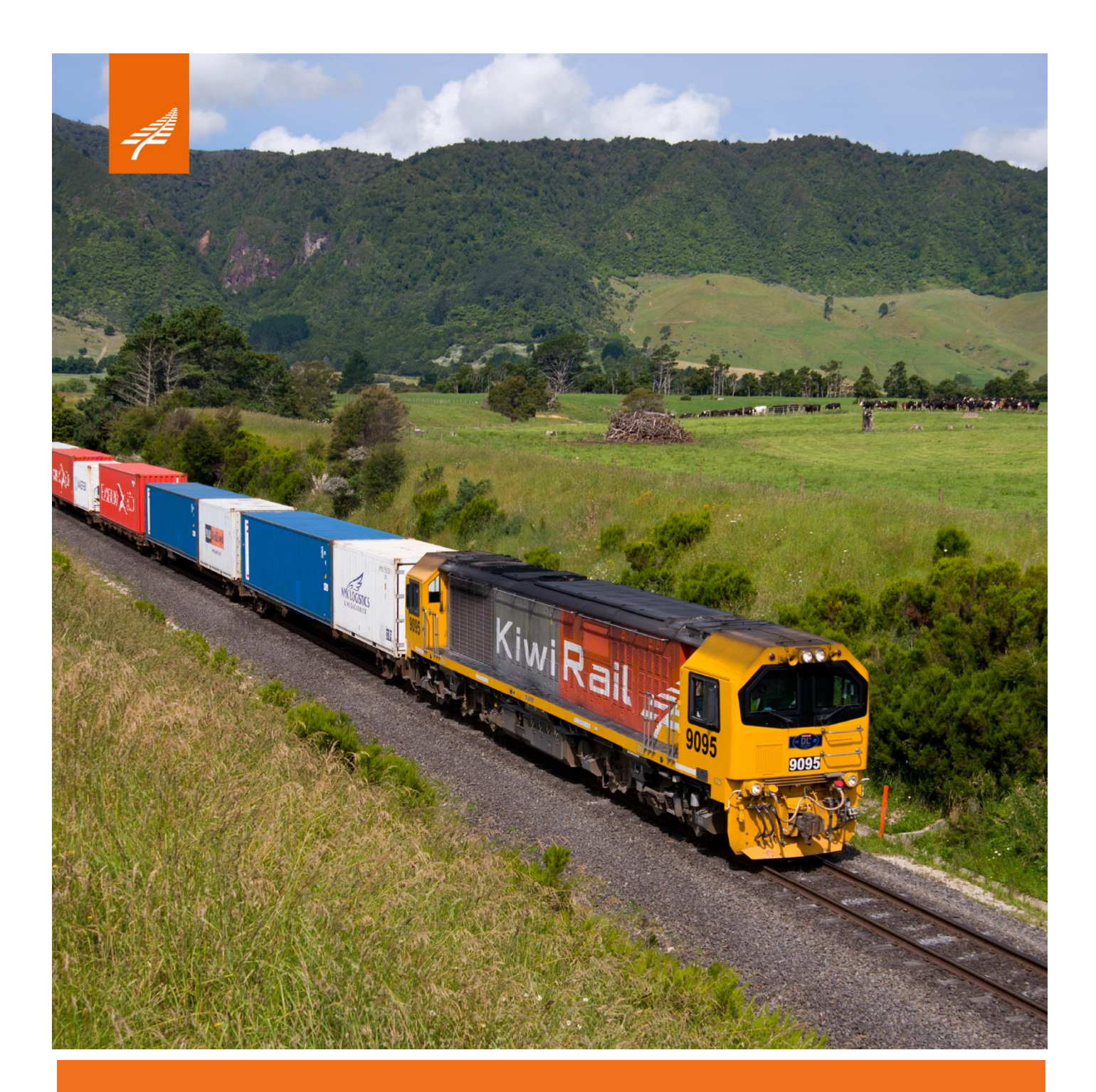

# Freight Web Bookings USER GUIDE

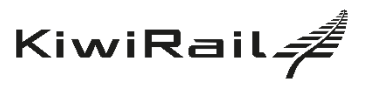

| Document<br>Type: | User guide      | Scope:              | Freight Web Bookings     |
|-------------------|-----------------|---------------------|--------------------------|
| Authoriser:       | Sharon McCarthy | Date<br>Authorised: | 3 <sup>rd</sup> May 2021 |

| Issue No | Date        | Section | Details               | Preparer (P) / Reviewer<br>(R)            |
|----------|-------------|---------|-----------------------|-------------------------------------------|
| 2.00     | 03 May 2021 | All     | Draft template design | Dewashni Priya (P)<br>David Reinhardt (R) |
|          |             |         |                       |                                           |
|          |             |         |                       |                                           |

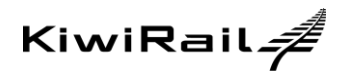

# **Table of Contents**

| 1. | Background                                                 | 2      |
|----|------------------------------------------------------------|--------|
| 2. | Getting Started                                            | 3      |
|    | 2.1. Finding Freight Web Bookings                          | 3      |
|    | 2.2. Signing Up                                            | 4      |
|    | <ul><li>2.3. Signing In</li><li>2.4. Signing Out</li></ul> | 6<br>7 |
| 3. | Navigating Your Dashboard                                  | 8      |
|    | 3.1 Expanded View of Your Dashboard                        | 9      |
| 4. | Managing Booking Requests                                  | 10     |
|    | 4.1 Creating Booking from New                              | 11     |
|    | 4.2 Creating Booking Using Template                        | 17     |
|    | 4.3 Copying Previous Booking Request                       | 17     |
|    | 4.4 View Booking Requests                                  | 19     |
|    | 4.5 Edit Booking Requests                                  | 20     |
|    | 4.6 Cancel Booking Requests                                | 21     |
| 5. | Managing Templates                                         | 22     |
|    | 5.1. Creating templates from new                           | 23     |
|    | 5.2. Creating templates based on existing templates        | 26     |
|    | 5.3. Creating templates using existing templates           | 27     |
|    | 5.4. Creating template from submitted booking requests     | 28     |
|    | 5.5. Edit a Template                                       | 30     |
|    | 5.6. Delete a template                                     | 31     |
| 6. | Managing Your Profile                                      | 32     |
|    | 6.1. View Your Profile                                     | 32     |
|    | 6.2. Change Password                                       | 32     |
|    | 6.3. Edit contact details                                  | 33     |

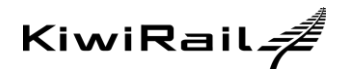

# **Freight Web Bookings**

# 1. BACKGROUND

Freight Web Bookings is a platform that enables KiwiRail customers to request bookings and manage their bookings online. Using Web Bookings customers are able to:

- Create booking requests
- View booking reference
- Edit Online bookings
- Cancel Online bookings
- View Online booking request history

#### Create Booking Requests

Customers can create and submit online booking requests

#### View Booking Reference

Customers can view an online bookings KiwiRail reference via their dashboard

#### Edit Bookings

Customers can request a change to any of their online booking information – equipment types, origin/destination and the times their freight is available or required

#### **Cancel Bookings**

Customers can request cancellation of their online bookings

#### View booking history

Customers can view their online bookings request history

I

This document provides a step-by-step guide on how to use Freight Web Bookings.

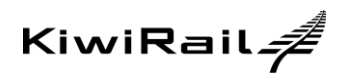

# 2. GETTING STARTED

| 2.1. Finding Freight Web Bookings |                                |
|-----------------------------------|--------------------------------|
| 2.1. Finding Freight Web Bookings | I hore - Kurkal Freght Hub x + |
|                                   | Request a quote Contact us     |

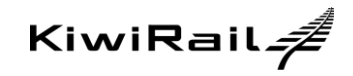

| 2.2.      | Signing Up                                |                                                                                                    |  |  |  |
|-----------|-------------------------------------------|----------------------------------------------------------------------------------------------------|--|--|--|
|           |                                           | BOOK FREIGHT TRACK RAIL FREIGHT<br>KIWIR all A Rail freight Interislander CV About us Freight hub News and media Contact Careers<br>recort                                                                                                    |  |  |  |
| 1.        | To register click ' <i>Sign Up'</i>       | Book your rail freight consignment         Contrained CV bookings, please call 0800 680 670 or email freight@interislander.com/         Fready a Registered Customer?         User name (Email address)         Password         Sign m         Totelde stopment                                                                                                    |  |  |  |
| 2. (<br>r |                                           | Register for the KiwiRail Freight Hub         Please complete the information below and we'll be in fouch soon with your login details.         Company details         Company details         Company details         Street number         Breet number         Street number         Freight Payer codes (all codes separated by comma)                                                                                                    |  |  |  |
|           | Complete the required details to register | User details         Full name       Enail address (this will be your user name, maximum of 60 characters)         Plasse role: we will also use this enail address for password reset         Plassword         Our password must be at least 0 characters, maximum 30, containing a mix of numbers, upper and lower case letters.         New password         Our password         Confirm password         User security         Security gruestion         Security gruestion |  |  |  |
|           |                                           | Cancel Next >                                                                                                    |  |  |  |

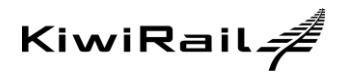

|                                                                   | Register for the KiwiRail Freight Hub                                                                                                    |                                                                                                    |  |  |
|-------------------------------------------------------------------|----------------------------------------------------------------------------------------------------|----------------------------------------------------------------------------------------------------|--|--|
|                                                                   | Please check these details are correct and submit your registration.                                                                                         |                                                                                                    |  |  |
|                                                                   | Company details                                                                                                    | Edit section                                                                                                   |  |  |
|                                                                   | Company name Email address for rail co<br>DR DOOBEY@DOOBEY.CO.                                                                                               | nfirmation<br>NZ                                                                                               |  |  |
| 3 Review details of registration request                          | Address Freight Payer codes 1 DOGEEY 2JNL04 Auckland City.                                                                                                   |                                                                                                    |  |  |
| and click 'Submit registration'                                   | User details                                                                                                    | Edit section                                                                                                   |  |  |
|                                                                   | Full name         Email address           BOBBY         DOOBEY@DOOBEY.CO.                                                                                    | NZ                                                                                                    |  |  |
|                                                                   | Phone number<br>(09) 3638230                                                                                                    |                                                                                                    |  |  |
|                                                                   | Password                                                                                                    | Edit section                                                                                                   |  |  |
|                                                                   | New password Confirm password                                                                                                    |                                                                                                    |  |  |
|                                                                   | User security                                                                                                    | Edit section                                                                                                   |  |  |
|                                                                   | Security question Security answer Name of your first pet DOOBEY                                                                                              |                                                                                                    |  |  |
|                                                                   | 4 Go back or <u>Cancel</u>                                                                                                    | Submit registration                                                                                            |  |  |
|                                                                   |                                                                                                    |                                                                                                    |  |  |
|                                                                   | BOOK FREIGHT THACK BAR FREIGHT.                                                                                                    | EMERGENCES 0000 800 400                                                                                        |  |  |
|                                                                   | KiwiRail A Rail freight Interistander CV About us Frei<br>FREIGHT                                                                                            | ght hub News and media Contact Careers                                                                         |  |  |
| Confirmation of registration submission is                        | Thank you                                                                                                    |                                                                                                    |  |  |
| displayed                                                         | Thesis you for registering for the Stavillal Freight Hub, vielt engl you shortly to colle                                                                    | to your registration.                                                                                          |  |  |
|                                                                   | Repetration submitted: Monday 03 May 2021, 13:35     Copy image                                                                                              | Go to those your contrigument                                                                                  |  |  |
|                                                                   |                                                                                                    |                                                                                                    |  |  |
|                                                                   | The pending user account registration is received<br>by a KiwiRail Administrator who will validate then<br>approve the registration.                         |                                                                                                    |  |  |
| Validating and activating account registration (internal process) | <ul> <li>If the requester is not a<br/>the Administrator decli<br/>will send details to the<br/>Account Excutive to for</li> </ul>                           | a KiwiRail customer,<br>nes the request and<br>responsible Key<br>llow up as a lead.                           |  |  |
|                                                                   | <ul> <li>If the requester is a Kin<br/>account registration ca<br/>(e.g. incorrect details,<br/>discuss with the respo<br/>Executive before decli</li> </ul> | wiRail customer but<br>annot be activated<br>the Administrator will<br>nsible Key Account<br>ning the request. |  |  |

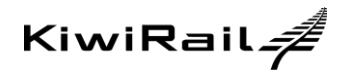

|                                                                                     | 🖫 🖄 🔿 🕇 🦆 👻 👻 Welcome to KiwiRail Freight Hub - Message (HTML) 🛛 📼 - 🗆 🗙                                                                                                    |  |  |  |  |  |  |
|-------------------------------------------------------------------------------------|----------------------------------------------------------------------------------------------------|--|--|--|--|--|--|
|                                                                                     | File Message Developer Help 📿 Tell me what you want to do                                                                                                    |  |  |  |  |  |  |
|                                                                                     | Image: Septy model     Image: Septy model     Image: Septy |  |  |  |  |  |  |
|                                                                                     | Welcome to KiwiRail Freight Hub                                                                                                    |  |  |  |  |  |  |
|                                                                                     | FRWebBookings-UAT@kiwirail.co.nz ← Reply ≪ Reply All → Forward ····                                                                                                    |  |  |  |  |  |  |
|                                                                                     | To Domestic Freight Web Bookings UAT Tue 6/04/2021 3:52 pm                                                                                                    |  |  |  |  |  |  |
|                                                                                     | KiwiRail #                                                                                                    |  |  |  |  |  |  |
| A confirmation email will be sent once the account has been approved and activated. | Dear BOBBY,                                                                                                    |  |  |  |  |  |  |
|                                                                                     | Welcome to the KiwiRail Freight Hub.                                                                                                    |  |  |  |  |  |  |
|                                                                                     | Now that you are registered, you can make bookings, review previous bookings and request changes<br>or cancellations online.                                                                                                    |  |  |  |  |  |  |
|                                                                                     | Please click here to get started.                                                                                                    |  |  |  |  |  |  |
|                                                                                     | If you have any questions or need help, please call us on 0800 351 351.                                                                                                    |  |  |  |  |  |  |
|                                                                                     | Kind regards,<br>KwiRail Customer Services Team.                                                                                                    |  |  |  |  |  |  |
|                                                                                     | Please do not reply to this message, this email address is automated and unattended.                                                                                                    |  |  |  |  |  |  |
|                                                                                     |                                                                                                    |  |  |  |  |  |  |
|                                                                                     |                                                                                                    |  |  |  |  |  |  |

| 2.3. | Signing In                                                                                                    |                                                                                                    |
|------|----------------------------------------------------------------------------------------------------|----------------------------------------------------------------------------------------------------|
| 1.   | On the ' <i>KiwiRail Freight Hub</i> ' landing page, enter your registered username and password and click ' <i>Sign In</i> ' | Decomposition of the constraint of the constraint of the constr |

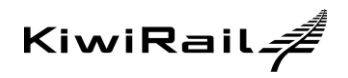

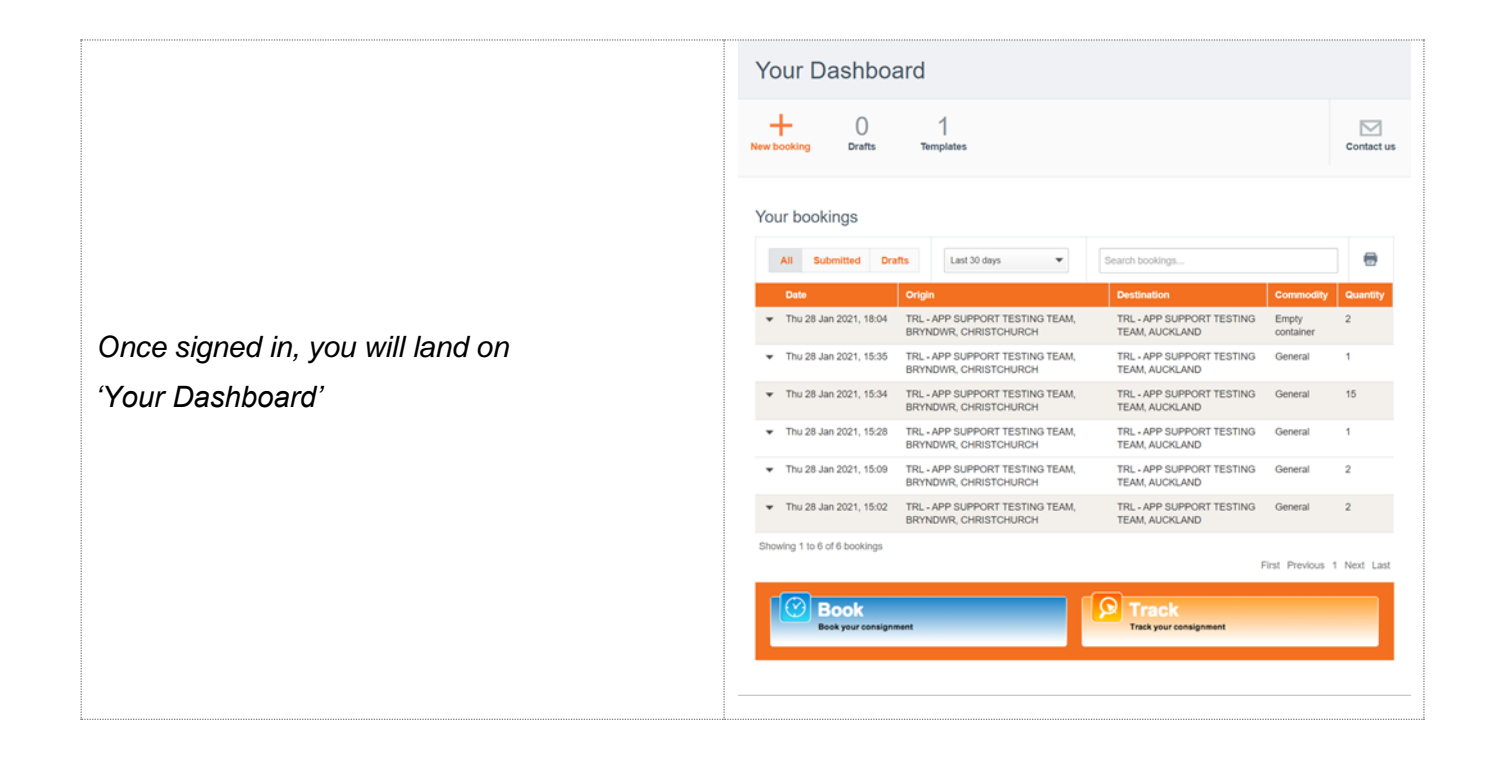

| 2.4.                                                                                              | Signing Out                                    |                                                       |                                                                                                  |                    |                                 |                         |              |                          |
|---------------------------------------------------------------------------------------------------|------------------------------------------------|-------------------------------------------------------|--------------------------------------------------------------------------------------------------|--------------------|---------------------------------|-------------------------|--------------|--------------------------|
| <ol> <li>Click on '<i>Logout</i>' located on the to<br/>right-hand corner of the page.</li> </ol> |                                                | BOOK FREIGHT TRACK RAIL FREIGH<br>KiwiRail<br>FREIGHT | T<br>Your Dashboard                                                                              | Create new booking | Booking templates               | Contact us              | Your profile | EMERGENCIES 0000 808 400 |
|                                                                                                   |                                                |                                                       | Your Dashboard                                                                                   | I                  | We                              | some by JOHN BLOGGS     |              |                          |
|                                                                                                   | Click on ' <i>I ogout</i> ' located on the top |                                                       | H O<br>New booking Drafts 1                                                                      | O                  |                                 | Ce                      | ontact us    |                          |
|                                                                                                   | right-hand corner of the page.                 |                                                       | Your bookings                                                                                    | Last 30 days 👻     | Search bookings                 |                         | •            |                          |
|                                                                                                   |                                                |                                                       | Date         Origin           No data available in table            Showing 0 to 0 of 0 bookings | in Destination     | Commodity                       | Qu<br>First Previous Ne | ent Last     |                          |
|                                                                                                   |                                                |                                                       | Book<br>Book your consignment                                                                    |                    | Track<br>Track your censignment |                         |              |                          |
|                                                                                                   |                                                |                                                       |                                                                                                  |                    |                                 |                         |              |                          |

# 3. NAVIGATING YOUR DASHBOARD

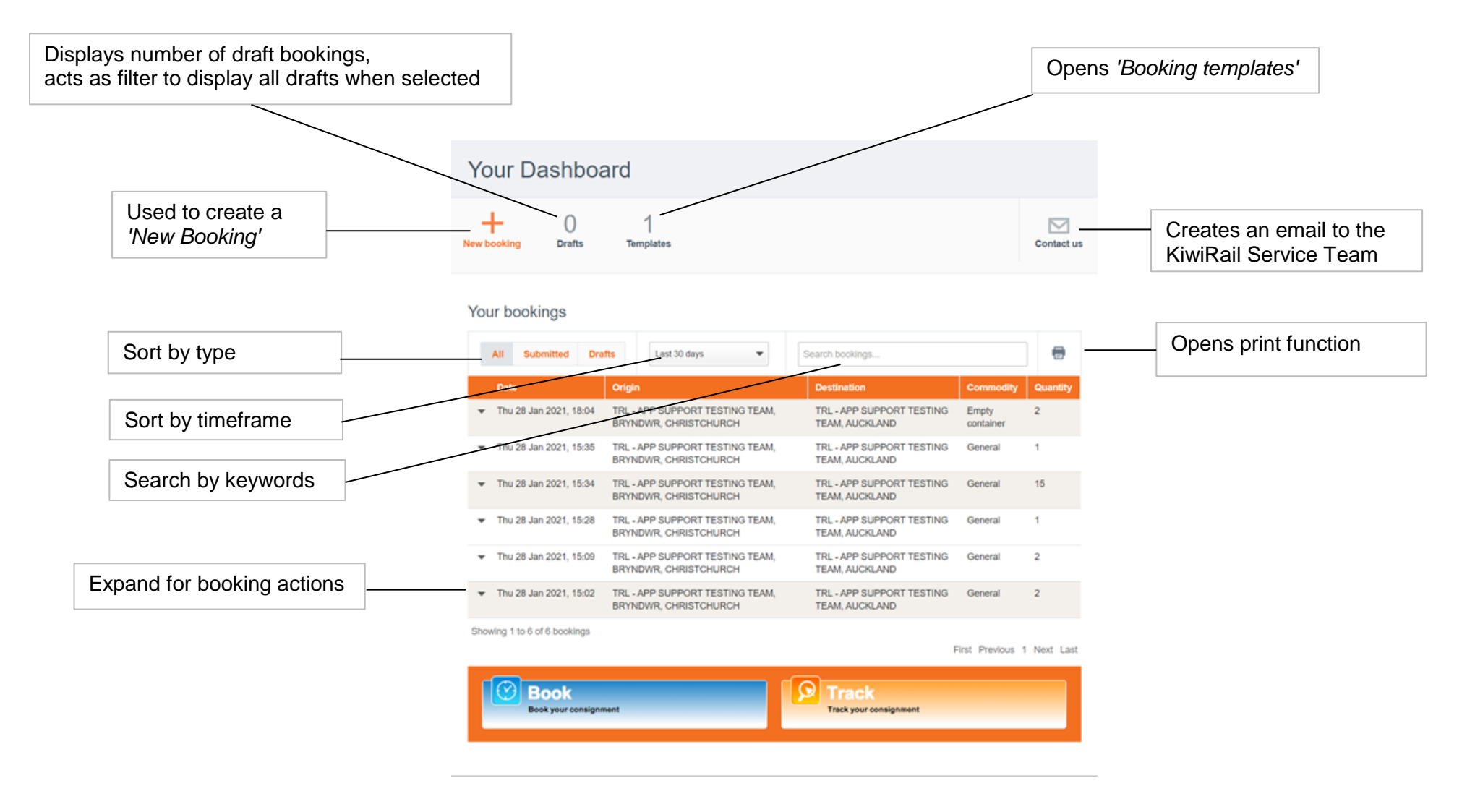

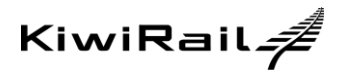

# 3.1. Expanded View of Your Dashboard

| All Sub                    | mitted Draft                                                         | Last 30 d                                     | ays 🔻                                          | Search bookings                               |                    | -                              |
|----------------------------|----------------------------------------------------------------------|-----------------------------------------------|------------------------------------------------|-----------------------------------------------|--------------------|--------------------------------|
| Date                       | c                                                                    | Drigin                                        |                                                | Destination                                   | Commodity          | Quantity                       |
| Thu 11 Feb<br>13:10        | Thu 11 Feb 2021, TRL - APP SUPPORT TESTING<br>13:10 TEAM, WELLINGTON |                                               |                                                | TRL - APP SUPPORT TESTING<br>TEAM, WELLINGTON | Empty<br>container | 1                              |
| View                       | View Print Copy booking Edit booking                                 |                                               |                                                | Cancel booking                                | Г                  | Booking Ref<br>000AVJ2494      |
| View<br>Booking<br>Details | Print<br>Booking<br>Details                                          | Request to<br>copy the<br>selected<br>booking | Request<br>changes<br>to<br>booking<br>details | Request<br>booking<br>cancellation            |                    | Online<br>Booking<br>Reference |

Doc no.

Issue date: 06/05/21

Uncontrolled when printed

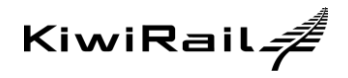

# 4. MANAGING BOOKING REQUEST

A booking request can be created by:

- Creating from New
  - By using the new booking function, a booking request can be made by manually completing all fields.
- Using Templates
  - Templates can be used to form the basis of new booking requests by completing the fields left blank in the template
- Copying previous booking request
  - By using the copy booking function, a new booking request can be submitted using the same details of a previous booking

When creating a new booking request:

- Only one origin and one destination can be set for each booking request
- Only one product category can be set for each booking request
- A booking request can be created and saved as a draft to be submitted later.
  - The draft booking will be deleted after 10 days if not submitted.
  - The draft booking can be cancelled by the customer at any time.

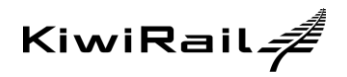

| 4.1.                   | Creating Booking From New                                      |                                                                                                    |
|------------------------|----------------------------------------------------------------|----------------------------------------------------------------------------------------------------|
| 1.                     | From 'Your dashboard' select 'New<br>Booking'                  | Your Dashboard<br>+ 0 0<br>Drafts 0<br>Templates                                                                                                    |
| Or<br>Select<br>menu   | ting ' <i>Create new booking</i> ' from the top<br>bar         | <text></text>                                                                                                    |
| Or<br>By sel<br>botton | ecting ' <i>Book your consignment</i> ' from the<br>n menu bar | Or<br>Your bookings<br>Image: Submitted Drafts       Last 30 days       Search bookings       Image: Search bookings         Date       Origin       Destruction       Commodity       Quantity         No data available in table       Showing 0 to 0 of 0 bookings       Image: Showing 0 to 0 of 0 bookings       For Previous Next Last         Showing 0 to 0 of 0 bookings       For Previous Next Last       Image: Showing 0 to 0 of 0 bookings |

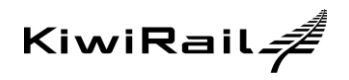

|                                                                                                    | Non-Man II. 19 Your Dashboard Create new booking Booking templates Contact us Your profile                                                                                                    |
|----------------------------------------------------------------------------------------------------|----------------------------------------------------------------------------------------------------|
|                                                                                                    | New booking: Your booking details                                                                                                    |
| <ul> <li><i>New booking: Your booking details'</i> screen is displayed.</li> <li>The progress bar shows which segment of the new booking is being completed</li> </ul>                     | UserDectails Proceedings of the preserve factors, by access of the second proceeding the action of the boosting.  Marken are set of preserve factors, the preserve factors of the decode proceeding the action of the boosting.  Excess cases  Freight Paryer  Total Cases  Cases                                                                                                    |
| <ol> <li>Select 'Freight payer code' then</li> <li>Select 'Next'.</li> </ol>                                                                                                    | Terms Phracy Copyright © 2020 KonRull Ltd +2.4.11                                                                                                    |
|                                                                                                    | <ul> <li>'Edit user details' – User details can be<br/>edited if the person completing the Booking<br/>request is different from the displayed user.</li> </ul>                                                                                                    |
|                                                                                                    | <ul> <li>'Add additional rail confirmation recipients' –<br/>Up to 5 email addresses can be added</li> </ul>                                                                                                    |
| <i>'New booking: Freight details'</i> screen is displayed.                                                                                                    | Nour Dashboard         Create new booking         Booking template         Contact us         Your profile           Werene besit 1004/00 (Local)           Werene besit 1004/00 (Local)           Device booking: Freight details           Orga and steriotics deals         Booking template         Booking template                                                                                                    |
| <ol> <li>Select product category by clicking on the image.</li> </ol>                                                                                                    | Please choose a product category                                                                                                    |
| <ul> <li>A booking request can be either for<br/>containers OR wagons. A separate<br/>booking request can be completed<br/>where both product categories need to<br/>be booked.</li> </ul> | Container     Wagon (Supplet by YourRel)       Specify your freight     Size @ Commedity     Heardrow @ Introduct Op Beforms details       1     •     •     •     •     •     •     •     •     •     •     •     •     •     •     •     •     •     •     •     •     •     •     •     •     •     •     •     •     •     •     •     •     •     •     •     •     •     •     •     •     •     •     •     •     •     •     •     •     •     •     •     •     •     •     •     •     •     •     •     •     •     •     •     •     •     •     •     •     •     •     •     •     •     •     •     •     •     •     •     •     •     •     •     •     •     •     •     •     •     •     •     •     •     •     •     •     •     •     •     •     •     •     •     •     •     •     •     •     •     •     •     •     •     •     •     •     •     •     •     •     •                                                                                                    |
| Under 'Specify your freight table'                                                                                                    | × khá ji v v v v v v klasticka klasticka |
| 5. Complete the freight details                                                                                                    | ( Goback @ General Real 7                                                                                                    |
| 6. Select 'Next'                                                                                                    |                                                                                                    |

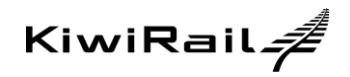

#### **Refrigerated Freight**

If the Product type is 'Refrigerated', the Refrigeration details screen is displayed.

- Select 'Non-operating' if no active refrigeration and no KiwiRail monitoring required
- Select '*Operating*' if active refrigeration and monitoring is required.
- Enter the 'Set temperature' '+' or '-' symbol must be entered
- o Indicate if a generator is required

## **Hazardous Freight**

If Hazardous selection is Yes, the Hazardous details screen is displayed.

- Entering the class code and UN number is recommended but optional.
- If details are entered, select 'Save', if details are not entered, select 'Skip' or 'x'

#### Reference

If reference details are required, select the 'Add' button. The Reference details screen is displayed.

 If the same reference applies to all lines, select the 'copy all reference details' checkbox in row 1. All details entered will be copied to all freight details lines (will also be copied to any lines that are added).

## Additional

- At any time during booking creation the booking can be saved as a draft to be completed later by selecting 'Save as draft'.
- If Refrigeration, Hazardous or Reference details are added, button changes to 'Edit'

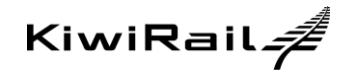

|                                                                                                    | <ul> <li>button. Can be selected to change the details.</li> <li>To change the original selection, select the down arrow to change.</li> <li>Selecting 'Add row' adds one blank row.</li> <li>Selecting 'x' beside a row will delete the row. A warning message will be displayed before the row is deleted. Where only one row is left, the data is cleared and an empty row will remain.</li> </ul>                                                                                                    |
|----------------------------------------------------------------------------------------------------|----------------------------------------------------------------------------------------------------|
| 'New booking: Origin & destination details' screen is displayed                                                                                               | KiwiRail A Your Dashboard Create new booking Booking templates Contact us Your profile                                                                                                    |
| <ol> <li>Select 'Freight origin' and 'Freight<br/>Destination' customer, use 'Edit details'<br/>to change any of the pre-loaded<br/>information</li> </ol>    | New booking: Origin and destination details                                                                                                    |
| <ul> <li>8. Select if 'Pick up' and/or 'Delivery' is required.</li> <li>O Use the 'Special Instructions' box for any further notes or instructions</li> </ul> | Pick up by truck required         Image: Constructions         Special instructions         Special instructions |

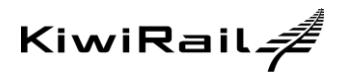

| Second the state of the state of the sta                                                                                                    |   | Booking details                                       |                   | Freigh    | t details | Origin and destination details                            |            | Bookin   | ng summary |
|----------------------------------------------------------------------------------------------------|---|-------------------------------------------------------|-------------------|-----------|-----------|-----------------------------------------------------------|------------|----------|------------|
| Set of the set of the set of                                                                                                    |   | 0                                                     |                   |           | )         | •                                                         |            |          | 4          |
| Is a windia transmission of the streed of the streed o                                                                                                    |   | Freight origin                                        |                   |           |           | Freight destination                                       |            |          |            |
| IS IS. APP SUPPORT TESTING TEAM<br>TWO SERVICE DELIVERY ROOM 180 TR IT WGTN PICH UPENTON NORTH<br>(19) 788-511 INCLUENT ROUTH REQUIRED INCLUENT ROUTH REQUIRED INCLUENT ROUTH REGUIRED INCLUENT ROUTH REGUIRED INCLUENT REGUIRED INCLUENT REGUIRED INCLUENT REGU                                                                                                    |   | TRL - APP SUPPORT TESTING<br>PALMERSTON NORTH         | TEAM              | - Edit D  | etails    | TRL - APP SUPPORT TESTING T<br>WELLINGTON                 | EAM +      | Edit D   | etails     |
| PALMERSTON NORTH<br>(b) 786551 Fick up by truck required   Is Pick up by truck required   Is Is     Is Is     Is Is <td></td> <td>TRL - APP SUPPORT TESTING<br/>NOW SERVICE DELIVERY ROO</td> <td>TEAM<br/>DM 180 TR</td> <td>IT WGTN</td> <td></td> <td>TRL - APP SUPPORT TESTING<br/>ROOM 180 TR IT WGTN STATIO</td> <td>TEAM</td> <td>3</td> <td></td>                                                                                                    |   | TRL - APP SUPPORT TESTING<br>NOW SERVICE DELIVERY ROO | TEAM<br>DM 180 TR | IT WGTN   |           | TRL - APP SUPPORT TESTING<br>ROOM 180 TR IT WGTN STATIO   | TEAM       | 3        |            |
| IS<br>Price province required<br>Program from the residencial address?<br>Program from the residencial address?<br>Program from the residencial address Program from the residencial                          |   | PALMERSTON NORTH<br>(06) 7896541                      |                   |           |           | WELLINGTON<br>(04) 498 3168                               |            |          |            |
| IS<br>Predigit read/or for pick up by<br>Freight read/or for pick up by<br>Freight read/or for pick |   | Pick up by truck required                             | ł                 |           |           | Delivery by truck require                                 | d          |          |            |
| is<br>Predight ready for pick up by<br>Freight ready for pick up by<br>Freight ready for pick up                                                              |   | Yes O No                                              |                   |           |           | Yes O No                                                  |            |          |            |
| IS Freight ready for pick up by   Image: Freight ready for pick up by   Image: Freight ready for pick up by   Image: Freight ready for pick up by   Image: Freight ready for pick up by   Image: Freight ready for pick up by   Image: Freight ready for pick up by   Image: Freight ready for pick up by   Image: Freight ready for pick up by   Image: Freight ready for pick up by   Image: Freight ready for pick up by   Image: Freight ready for pick up by   Image: Freight ready for pick up by   Is this a residential address?   Is the driveway narrow?   Image: Freight ready for pick up by   Image: Freight ready for pick up by   Is the driveway narrow?   Image: Freight ready for pick up by   Image: Freight ready for pick up by   Is the driveway narrow?   Image: Freight ready for pick up thy   Image: Freight ready for pick up thy   Image                                                                                                    |   | Deliver empty container by                            |                   | Time      |           | Freight required to be delivered to                       | y          | Time     |            |
| IS<br>Freight ready for pick up by<br>True<br>b files a residential address?<br>Yes No<br>can container be stored off the street?<br>Yes No<br>can container be stored off the street?<br>Yes No<br>can container be stored off the street?<br>Yes No<br>b a swinglift truck required?<br>Yes No<br>b a swinglift truck required?<br>Yes No<br>can container be stored off the street?<br>Yes No<br>b a swinglift truck required?<br>Yes No<br>can container be stored off the street?<br>Yes No<br>b a swinglift truck required?<br>Yes No<br>Ste contact name<br>Ste phone number<br>Opening directions?<br>Ste contact name<br>Ste phone number<br>Depould this directions<br>Ste contact name<br>Ste phone number<br>Depoulg hours from<br>to<br>HHMM<br>Special instructions<br>Scheduling Preferences<br>Do you want this booking to be schedule?<br>Oter<br>Yes No<br>Ste contact the booking to be schedule?<br>Oter<br>Yes No<br>Ste contact name<br>Ste contact name<br>Ste phone number<br>Ste contact name<br>Ste phone number<br>Ste contact name<br>Ste                         |   |                                                       | 1000              | 1         | •         |                                                           | -<br>      |          |            |
| IS       Integration of the Jack up ty       Integration of the Jack up ty       Integration of the Jack up ty         Is this a residential address?       Yes       No         Is the driveway narrow?       Yes       No         Is the driveway narrow?       Yes       No         Truck to vait while you load the       Yes       No         Truck to vait while you load the       Yes       No         Is the ground stable the container is to be       Yes       No         Is there any overhead power cables or       Yes       No         Are there any overhead power cables or       Yes       No         Site contact name       Site phone number       Site contact name       Site phone number         Opening directions?       Site phone number       Site contact name       Site phone number         Opening directions?       Site phone number       Site contact name       Site phone number         Opening hours from       to       HH MM       HH MM       Special instructions         Scheduling Preferences       Do you want this booking to be schedule?       Oyes       No                                                                                                    |   | Ereicht reach: far eich un hu                         |                   | Time      |           | Diele up empty container by                               |            | Time     |            |
| Is this a residential address?       Yes       No         Is the driveway narrow?       Yes       No         Is the driveway narrow?       Yes       No         Can container be stored off the street?       Yes       No         Track to var while you load the       Yes       No         Is a swinglift truck required?       Yes       No         Is a swinglift truck required?       Yes       No         Are there any overhead power cables or       Yes       No         Are there any overhead power cables or       Yes       No         Ste contact name       Ste phone number       Ste contact name       Ste phone number         Opening directions?       Ste phone number       Ste contact name       Ste phone number         Opening hours from       to       HHIMM       HHIMM         Special instructions       Ste phone number       Opening hours from       to         IHHIM       IHHIMM       HHIMM       Special instructions       Special instructions                                                                                                    | S | Freight ready for pick up by                          | planet.           | 11110     | -         | Pick up empty container by                                | planning   | TITLE    |            |
| Is this a residential address?       Yes       No         Is the driveway narrow?       Yes       No         Can container be stored off the street?       Yes       No         Truck to waik while you load the       Yes       No         Truck to waik while you load the       Yes       No         Truck to waik while you load the       Yes       No         Is a swinglift truck required?       Yes       No         Is the ground stable the container is to be       Yes       No         Are there any overhead power cables or       Yes       No         Are there any special instructions for door       Yes       No         Site contact name       Site phone number       Site contact name       Site phone number         Opening hours from       to       The HH MM       HH MM         Special instructions       Site phone number       Opening hours from       to         Method instructions       Too       Yes       No         Special instructions       Special instructions       Special instructions         Do you want this booking to be scheduled?       Yes       No                                                                                                    |   |                                                       |                   |           | ·         |                                                           |            |          |            |
| Is the driveway narrow?       Yes       No         Can container be stored off the street?       Yes       No         Truck to varial while you load the container?       Yes       No         Is a swinglift truck required?       Yes       No         Is the driveway narrow?       Yes       No         Is a swinglift truck required?       Yes       No         Is the driveway narrow?       Yes       No         Is a swinglift truck required?       Yes       No         Is the ground stable the container is to be       Yes       No         Are there any overhead pover cables or wires?       No       No         Are there any special instructions for door or yes       No         Site contact name       Site phone number       Site contact name         Opening hours from       to       HH:MM         HH:MM       HH:MM       HH:MM         Special instructions       Yes       No         Stecontact name       Site phone number       Opening hours from       Io         HH:MM       HH:MM       HH:MM       Special instructions       Yes       No         Stecontact name       Site phone number       Opening hours from       Io       Io         HH:MM       HH:MM                                                                                                    |   | Is this a residential address?                        |                   | ⊖ Yes     | No        | Is this a residential address?                            |            | ⊖ Yes    | No         |
| Can container be stored off the street?       \restarch       \restarch<                                                                                                    |   | Is the driveway narrow?                               |                   | ⊖ Yes     | O No      | Is the driveway narrow?                                   |            | ⊖ Yes    | ⊖ No       |
| Truck to waik while you load the container is to be       Yes       No         Is a swinglift truck required?       Yes       No         Is the ground stable the container is to be       Yes       No         Are there any overhead power cables or opening directions?       Yes       No         Site contact name       Site phone number       Yes       No         Opening hours from       to       HH:MM       HH:MM       Special instructions       Site contact name       Site phone number         Opening hours from       to       HH:MM       HH:MM       Special instructions       Instructions         Scheduling Preferences       Do you want this booking to be scheduled?       Oyes       No                                                                                                    |   | Can container be stored off the s                     | treet? 🙆          | ⊖ Yes     | ⊖ No      | Can container be stored off the s                         | treet? 🙆   | ⊖ Yes    | ⊖ No       |
| Is a swinglift truck required?       Yes       No         Is the ground stable the container is to be       Yes       No         Are there any overhead power cables or wives?       Yes       No         Are there any overhead power cables or wives?       Yes       No         Are there any overhead power cables or wives?       Yes       No         Are there any overhead power cables or wives?       Yes       No         Are there any overhead power cables or wives?       Yes       No         Site contact name       Site phone number       To         Opening hours from       to       To         HHMM       HHMM       HHMM         Special instructions       Special instructions       Special instructions         Scheduling Preferences       Oyes       Oyes       Oyes         Do you want this booking to be schedule?       Oyes       Oyes       Oyes                                                                                                    |   | Truck to wait while you load the<br>container?        |                   | ⊖ Yes     | ⊖ No      | Truck to wait while you unload th<br>container?           | 8          | ⊖ Yes    | ⊖ No       |
| Is the ground stable the container is to be \restrictions?       \Ves       \No         Are there any overhead power cables or vives?       \Ves       \No         Are there any special instructions for door opening directions?       \Ves       \No         Site contact name       Site phone number       \Ves       \No         Opening hours from       to       \Ves       \No         HHMM       HHMM       \Ves       \Ves       \No         Special instructions       \Ves       \Ves       \Ves       \No         Special instructions       Instructions       \Ves       \Ves       \Ves       \Ves       \No         Scheduling Preferences       Do you want this booking to be scheduled?       \Ves       \No       \Ves       \No                                                                                                    |   | Is a swinglift truck required?                        |                   | ⊖ Yes     | ⊖ No      | Is a swinglift truck required?                            |            | ⊖ Yes    | ⊖ No       |
| Are there any overhead power cables or vers?       Yes       No         Are there any overhead power cables or vers?       Yes       No         Are there any special instructions for door opening directions?       Yes       No         Site contact name       Site phone number       Site contact name       Site phone number         Opening hours from       to       Site contact name       Site phone number         HH.MM       HH.MM       HH.MM       Special instructions         Special instructions       Special instructions       Special instructions         Scheduling Preferences       Over solutions       No                                                                                                    |   | Is the ground stable the container placed on?         | er is to be       | ⊖ Yes     | ⊖ No      | Is the ground stable the container<br>placed on?          | r is to be | ⊖ Yes    | ⊖ No       |
| Are there any special instructions for door       Yes       No         Site contact name       Site phone number       Site contact name       Site phone number         Opening hours from       to       HH.MM       HH.MM       HH.MM         Special instructions       Opening hours from       to       HH.MM       HH.MM         Special instructions       Opening hours from       to       HH.MM       HH.MM       HH.MM         Special instructions       Opening hours from       to       HH.MM       HH.MM       HH.MM         Special instructions       Opening hours from       to       HH.MM       HH.MM       HH.MM         Special instructions       Opening hours from       to       HH.MM       HH.MM       HH.MM         Do you want this booking to be scheduled?       Overs       ONe       No                                                                                                    |   | Are there any overhead power c wires?                 | ables or          | ⊖ Yes     | ⊖ No      | Are there any overhead power ca<br>wires?                 | ibles or   | ⊖ Yes    | ⊖ No       |
| Site contact name       Site phone number         Opening hours from       to         IHH.MM       HHLMM         Special instructions       Opening hours from         Scheduling Preferences       Over         Do you want this booking to be scheduled?       Over                                                                                                    |   | Are there any special instruction opening directions? | s for door        | ⊖ Yes     | ⊖ No      | Are there any special instructions<br>opening directions? | for door   | ⊖ Yes    | ⊖ No       |
| Opening hours from       to         Opening hours from       to         HH:MM       HH:MM         Special instructions       HH:MM         Special instructions       Special instructions         Scheduling Preferences       Over this booking to be scheduled?         Do you want this booking to be scheduled?       Over this booking to be scheduled?                                                                                                    |   | Site contact name                                     | Site pho          | ne number |           | Site contact name                                         | Site phon  | e number |            |
| Opening hours from       to         HH:MM       HH:MM         Special instructions       HH:MM         Special instructions       Special instructions         Scheduling Preferences       Over this booking to be scheduled?         Do you want this booking to be scheduled?       Over this booking to be scheduled?                                                                                                    |   |                                                       |                   |           |           |                                                           |            |          |            |
| HHMM     HHMM     HHMM       Special instructions     Special instructions       Scheduling Preferences       Do you want this booking to be scheduled?     OVes                                                                                                    |   | Opening hours from                                    | to                |           |           | Opening hours from                                        | to         |          |            |
| Special instructions     Special instructions       Scheduling Preferences     Over                                                                                                    |   | HH:MM                                                 | HH:MN             | 1         |           | HH:MM                                                     | HH:MM      |          |            |
| Scheduling Preferences                                                                                                    |   | Special instructions                                  |                   |           |           | Special instructions                                      |            |          |            |
| Scheduling Preferences Do you want this booking to be scheduled? O'Yes O'Ne                                                                                                    |   |                                                       |                   |           |           |                                                           |            |          |            |
| Do you want this booking to be scheduled? O'Yes O'No                                                                                                    |   |                                                       |                   |           | li.       |                                                           |            |          |            |
| OYes ONo                                                                                                    |   | Scheduling Prefere                                    | nces              |           |           |                                                           |            |          |            |
|                                                                                                    |   | Do you want this booking to be s                      | oneodied?         |           | ⊖Yes      | ⊖No                                                       |            |          |            |

'New Booking: Origin & destination details' is displayed

- 9. Complete all Pick Up and Delivery details then
- 10. Select 'Next'

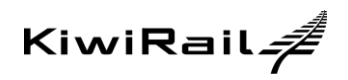

|                                          | BOOK FREIGHT TRACK HALL FREIGHT EMERGENT                                                                                                    |  |  |  |  |  |
|------------------------------------------|----------------------------------------------------------------------------------------------------|--|--|--|--|--|
|                                          | KiwiRail 4                                                                                                    |  |  |  |  |  |
|                                          | PREIGN1<br>Welcome back TARAPAU (Latred)                                                                                                    |  |  |  |  |  |
|                                          | New booking: Booking summary                                                                                                    |  |  |  |  |  |
|                                          | Booking details Pregit details Origin and destination details Booking summary                                                                                                    |  |  |  |  |  |
|                                          | ° ° ° ° ° ° ° ° ° ° ° ° ° ° ° ° ° ° °                                                                                                    |  |  |  |  |  |
|                                          | Booking Details Edit section                                                                                                    |  |  |  |  |  |
| 'New booking: Booking summary' screen is | Rail Confirmation Religients Freight Payer<br>MARKLORCK@SLUERFERVARMS CO.X2 27AB04                                                                                                    |  |  |  |  |  |
| displayed                                | Freight details Edit section                                                                                                    |  |  |  |  |  |
|                                          | KiwiRui Product type Size Commodity Hazandova Net Gity<br>to sopply weight                                                                                                    |  |  |  |  |  |
|                                          | (i) N General 20° 2548 Sait N 17 1                                                                                                    |  |  |  |  |  |
|                                          | Origin and destination details                                                                                                    |  |  |  |  |  |
| 11. Check details are correct then       | Freight origin         Freight destination           SLIGER FEIN FARMS LTD         POOTO FAR-ER INFORTEX/PORTS           PRASER R6 TAXAMUL (MRTH)         IMPORTEX/PORT DIVISION IN BELAVAVIER R0, NAPER PORT                                                                                                    |  |  |  |  |  |
| 12 Salaat (Submit Baaking' to graate     | (0) 858 692 (0) 838 4002 (0) 838 4000 (0) 838 4000 (0) 83 |  |  |  |  |  |
| hooking request                          | Freight available to travel by         Freight required at destination by           0665502112:00 - 14:00         20/65022110:00 - 12:00                                                                                                    |  |  |  |  |  |
| booking request.                         | Scheduling Preferences Edit section                                                                                                    |  |  |  |  |  |
|                                          | Do you want this booking to be scheduled?: No                                                                                                    |  |  |  |  |  |
|                                          | Go back or <u>Second</u> Submit booking                                                                                                    |  |  |  |  |  |
|                                          |                                                                                                    |  |  |  |  |  |
|                                          |                                                                                                    |  |  |  |  |  |
|                                          |                                                                                                    |  |  |  |  |  |
|                                          | Terms Privacy Copyright © 2020 Kwirkai Ltd +2:4:11                                                                                                    |  |  |  |  |  |
|                                          |                                                                                                    |  |  |  |  |  |
|                                          |                                                                                                    |  |  |  |  |  |
|                                          | FREIGHT Your Dashboard Create new booking Booking templates Contact us Your profile                                                                                                    |  |  |  |  |  |
|                                          |                                                                                                    |  |  |  |  |  |
|                                          |                                                                                                    |  |  |  |  |  |
|                                          | Your request has been sublitted. An enal confirmation will be sent to you shortly. If you have any questions, please<br>cell on on 0000 201-201                                                                                                    |  |  |  |  |  |
| New booking: Thank You' message is       | (IIII) Booking submitted: Turesday 04 May 2021, 11:36                                                                                                    |  |  |  |  |  |
| displayed upon successful submission of  | View booking Create new booking Copy booking Save as template or the to Strate Brokhame                                                                                                    |  |  |  |  |  |
| booking request                          |                                                                                                    |  |  |  |  |  |
|                                          |                                                                                                    |  |  |  |  |  |
|                                          |                                                                                                    |  |  |  |  |  |
|                                          |                                                                                                    |  |  |  |  |  |
|                                          |                                                                                                    |  |  |  |  |  |
|                                          |                                                                                                    |  |  |  |  |  |
|                                          | An email is sent to the KR Customer Delivery team                                                                                                    |  |  |  |  |  |
|                                          | who are responsible for ensuring that the request is                                                                                                    |  |  |  |  |  |
| 'Booking Request Details' email is sent  | successfully booked in the KiwiRail system                                                                                                    |  |  |  |  |  |
|                                          | (CTMS)                                                                                                    |  |  |  |  |  |
|                                          |                                                                                                    |  |  |  |  |  |

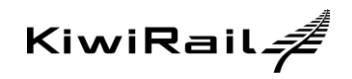

| 4.2.                      | Creating Booking Using Template                                                                        |                                                                                               |
|---------------------------|----------------------------------------------------------------------------------------------------|-----------------------------------------------------------------------------------------------|
| From 'Booking Templates'  |                                                                                                    | KiwiRail A Your Dashboard Create new booking Booking templates Contact us Your profile        |
| 1.                        | Select a template to create a new<br>booking request from by clicking<br>'Templates" on Your Dashboard |                                                                                               |
| 2.                        | Select 'Use Template'                                                                                  | Showing tip 1 of 1 templates First Previous 1 Next Last                                       |
| ' <i>New k</i><br>display | oooking: Your booking details screen' is<br>/ed.                                                       |                                                                                               |
| 3.                        | Complete missing details and if required                                                               | Refer to 4.1 for instructions on completing individual sections to create new booking request |
| 4.                        | 'Edit Sections' to change details as desired then                                                      |                                                                                               |
| 5.                        | Select 'Submit booking'                                                                                |                                                                                               |

| 4.3.            | Copying previous booking request     |                                          |                   |                              |                                             |                    |                           |
|-----------------|--------------------------------------|------------------------------------------|-------------------|------------------------------|---------------------------------------------|--------------------|---------------------------|
|                 |                                      | i1. <i>#</i>                             | Your Dashb        | oard Create new b            | coking Booking templat                      |                    | tus Your pro              |
|                 |                                      |                                          |                   |                              | Acting as KiwiRa                            | il Limited (Return | n to David Reinhardt)     |
| From            | 'Your Booking'                       | Your Da                                  | shboard           |                              |                                             |                    |                           |
| 1 Iom           | Your Deening                         | +<br>New booking                         | O<br>Drafts Te    | 1<br>emplates                |                                             |                    | Contact us                |
| 1               | Select booking to copy to create new | Your bookin                              | ıgs               |                              |                                             |                    |                           |
| booking request | All Subr                             | nitted Drafts<br>Origin                  | Last 30 days      | Search bookings  Destination | Commodity                                   | Guantity           |                           |
|                 | •                                    | <ul> <li>Wed 05 May<br/>09 53</li> </ul> | 2021, TRL         | APP SUPPORT TESTING          | TRL - APP SUPPORT TESTING                   | Empty              | 1                         |
| 2.              | Select 'Copy Booking'                | View                                     | Print Copy t      | Edit booking                 | Cancel booking                              |                    | Booking Ref<br>000AVX5841 |
|                 |                                      | <ul> <li>Tue 04 May<br/>23:32</li> </ul> | 2021, TRL<br>TEAM | APP SUPPORT TESTING          | TRL - APP SUPPORT TESTING<br>TEAM, AUCKLAND | Empty<br>container | 1                         |
|                 |                                      | Showing 1 to 2 of 2                      | l bookings        |                              |                                             | First Prev         | rious 1 Next Last         |

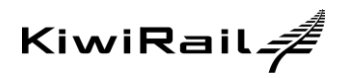

|                                               | New booking from previous booking                                                                                                    |                                        |  |  |  |  |  |  |
|-----------------------------------------------|----------------------------------------------------------------------------------------------------|----------------------------------------|--|--|--|--|--|--|
|                                               | Use previous booking:<br>Wed 05 May 2021, 09.53, TRL - APP SUPPORT TESTING TEAM, WELLINGTON - TRL - APP SUPPORT TESTING TEAM, AUCKLAND •                                                                                                    |                                        |  |  |  |  |  |  |
|                                               | Booking Details                                                                                                    | Edit section                           |  |  |  |  |  |  |
| 'New booking from Previous booking' screen is | Rail Confirmation Recipients Freight Payer<br>david reinhardh@kiwrail.co.nz 285101                                                                                                    |                                        |  |  |  |  |  |  |
| displayed                                     | Freight details                                                                                                    | Edit section                           |  |  |  |  |  |  |
|                                               | KliwiRali Product type Size Commodity to supply                                                                                                    | Hazardous Net Qty<br>product<br>weight |  |  |  |  |  |  |
| 1. 'Edit Section' as desired                  | N General 20 8815 Mty containers                                                                                                    | N 0T 1                                 |  |  |  |  |  |  |
| 2. Select 'Submit Booking'                    | Origin and destination details                                                                                                    |                                        |  |  |  |  |  |  |
|                                               | Freight origin         Freight destination           TRL. APP SUPPORT TESTING TEAM         TRL. APP SUPPORT TEST           ROOM 180 TF WGTN STATION BUILDING, WELLINGTON         NOW SERVICE DELIVERY           (04) 498 3188         (04) 498 3000 | ING TEAM<br>KIWRAIL IT WGTN, AUCKLAND  |  |  |  |  |  |  |
|                                               | Pick up by truck required: No Delivery by truck required                                                                                                    | : No                                   |  |  |  |  |  |  |
|                                               | Special instructions Special instructions TESTESTESTESTESTESTESTESTESTESTESTESTEST                                                                                                    | STESTTESTESTESTEST                     |  |  |  |  |  |  |
|                                               | Scheduling Preferences                                                                                                    | Edit section                           |  |  |  |  |  |  |
|                                               | Do you want this booking to be scheduled?:                                                                                                    |                                        |  |  |  |  |  |  |
|                                               | Cancel                                                                                                    | Save as draft Submit booking           |  |  |  |  |  |  |
|                                               |                                                                                                    |                                        |  |  |  |  |  |  |

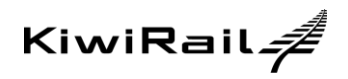

| 4.4. View Booking Requests                                                                                                    |                                                                                                    |  |
|----------------------------------------------------------------------------------------------------|----------------------------------------------------------------------------------------------------|--|
| From <i>'Your Bookings'</i> screen<br>1. Select the booking to be viewed<br>2. Select 'View' button to see details of<br>booking | Your bookings         All submitted Drafts Last 30 days Search bookings.         Date Origin Destination Commodity Quantity         Very Wed 03 Feb 2021. TRL-APP SUPPORT TESTING TEAM, TRL-APP SUPPORT 1         Search booking       General 1         Very Print Copy booking Edit booking Cancel booking       General 1         Very Print Copy booking Edit booking Cancel booking       General 1         Desching Ref Dooking Cancel booking       Desching Ref DOOKING         Very Print Copy booking Cancel booking       Cancel booking         Disching Ref Dooking Cancel booking       Desching Ref DOOKING         Disching Ref Dooking Cancel booking       Desching Ref DOOKING         Disching Search colspans       Disching Ref DOOKING         Disching Search colspans         Disching Search colspans         Disching Search colspans         Disching Search colspans         Disching Search colspans         Disching Search colspans         Disching Search colspans         Disching Search colspans         Disching Search colspans <td <="" colspans<="" th=""></td> |  |
| "Booking details' screen will be<br>displayed                                                                                    | <section-header><section-header><section-header><section-header><text><text><text><text></text></text></text></text></section-header></section-header></section-header></section-header>                                                                                                    |  |

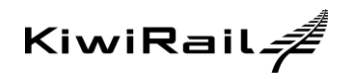

| 4.5. Edit Booking Requests                                                                                                    |                                                                                                    |
|----------------------------------------------------------------------------------------------------|----------------------------------------------------------------------------------------------------|
|                                                                                                    | KiwiRail A Your Dashboard Create new booking Booking templates Contact us Your profile                                                                                                    |
| <ul> <li>From 'Your Bookings' screen</li> <li>1. Select booking that needs to be edited</li> <li>2. Select 'Edit Booking' button</li> </ul> | Our Dashboard         Image: Dash Dashboard         Image: Dashboard         Image: Dashboard                                                                                                    |
| <ol> <li>Select 'Edit section' to make<br/>changes as desired</li> <li>Select 'Save booking'</li> </ol>                                     | Edit booking         Bocking Details       Lot section         Mid Confirmation Registers       Yeight Payer       Booking Ref         Mid Confirmation Registers       Yeight Payer       Booking Ref         Mid Confirmation Registers       Yeight Payer       Booking Ref         Mid Confirmation Registers       Yeight Payer       Booking Ref         Mid Confirmation Registers       Yeight Payer       Booking Ref         Mid Confirmation Registers       Ref       DODAV/2494         Mid Confirmation Registers       Commodity       Mazandowa       Net         Mid Confirmation Registers       Not on ono       Ono       Ono         Mid Confirmation Registers       Not on ono       Not ono       Ono       Ono         Mid Confirmation Registers       Not ono       Not ono       Ono       Ono       Ono         Mid Confirmation Registers       Not ono       Not ono       Ono       Ono       Ono         Mid Confirmation Registers       Not ono       Not ono       Not ono       Ono       Ono         Mid Confirmation Registers       Not ono       Not ono       Not ono       Ono       Ono       Ono       Ono       Ono       Ono       Ono       Ono       Ono       Ono       Ono </th |
| 'Thank you' message displayed<br>when successfully saved                                                                                    | Your Deathboard       Create new booking       Booking templates       Contact us       Your profile         Present       Create new booking       Booking templates       Contact us       Your profile         Under service       Create new booking       Booking templates       Contact us       Your profile         Under service       Create new booking       Booking templates       Contact us       Your profile         Under service       Create new booking       Booking templates       Contact us       Your profile         Under service       Create new booking       Create new booking       Booking templates       Create new booking                                                                                                    |

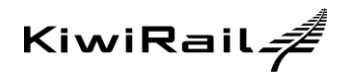

| 4.6. C                                                                                                | ancel Bookings                                                                                                    |                                                                                                    |
|----------------------------------------------------------------------------------------------------|----------------------------------------------------------------------------------------------------|----------------------------------------------------------------------------------------------------|
|                                                                                                    |                                                                                                    | KiwiRail A Your Dashboard Create new booking Booking templates Contact us Your profile                                                                                                    |
| From 'Your Bookings' screen<br>1. Select booking to be cancelled<br>2. Select 'Cancel booking' button | Your Dashboard         Image: Dashboard       Image: Dashboard         Image: Dashboard       Image: Dashboard |                                                                                                    |
|                                                                                                    | 'Cancel booking: Booking summary'<br>screen swill be displayed<br>3. Select 'Cancel booking'                                                                                                    | <section-header>   Concerned booking: Booking summary   Booking beals   Booking fer Pays   Booking fer Pays   &lt;td colspan="4&lt;/th&gt;</section-header>                                                                                                    |
|                                                                                                    | 'Thank You' message displayed upon cancellation                                                                                                    | Image: Contract to Contract to Cont |

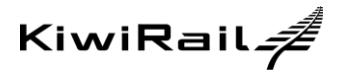

# 5. MANAGING TEMPLATES

A booking template can be used to save details for future booking requests. Using templates to create new booking requests:

- Is less time consuming
- Reduces amount of information that needs to be completed each time

Users can:

- Create new templates
- Edit existing templates
- Cancel existing templates

The following details **cannot** be saved when creating templates:

- Booking details: Edit user Details
- Freight details: Reference/ Export vessel details
- Origin & Destination details:
  - Deliver empty container date/time
  - Freight ready for pick up by date/time
  - Freight available to travel by date/time
  - Freight required to be delivered by date/time
  - o Pick up empty container by date/time
  - Freight required at destination by date/time

Templates can be created:

- Creating from New
- Using Existing Templates
- Copying previous booking request

#### Additional

- Mandatory field rules do not apply when creating a template, i.e. a customer can choose whether to enter all or some information into the template.
- Templates name can be no longer than 40 characters.
  - All characters are permissible for use
- Template names must be unique within the customers' account.

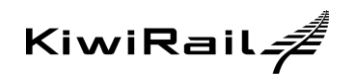

| 5.1. Creating templates from new |                                                                                                    |
|----------------------------------|----------------------------------------------------------------------------------------------------|
|                                  | BOOK PRODUIT TRACK MAK (REDOIT)     DEFENSION DATA       KiwiRail #     Your Dashboard     Create new booking       Booking templates     Contact us     Your profile                                                                                                    |
| From "Booking Templates'         | Acting as Kowital Linead Generals Card Restored                                                                                                    |
| 1. Select 'New Template'         | Sort by         Frequency         Template name         Image: Contract on Sort by Frequency         Contract on Sort by Frequency         Commodity         Casetty         Commodity         Casetty         Commodity |
| 2. Name the template             | <text></text>                                                                                                    |
| 3. Select 'Save template'        | Enter a name in the 'Template name' field.<br>You can select an existing template to use as a<br>blueprint for your new booking template.<br>Or<br>You can leave the 'Based on template' blank to<br>create a new template from scratch.                                                                                                    |

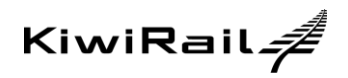

|                                                | BOOK FREIGHT TRACK RALL FREIGHT EMERGENCE 10000 80 40                                                                                                    |
|------------------------------------------------|----------------------------------------------------------------------------------------------------|
|                                                | KiwiRail A                                                                                                    |
|                                                | FREIGHT Acting as KwiRail Limited (Return to David Reinhards)                                                                                                    |
|                                                | New booking: Your booking details                                                                                                    |
|                                                | Booking delate Preight details Origin and destination details Booking summary                                                                                                    |
|                                                | • • • • • • • • • • • • • • • • • • • •                                                                                                    |
|                                                | Please note: You can only select one origin and destination for each booking.                                                                                                    |
|                                                | User Details If you're not the person below, please edit the user details so we can contact you about this booking.                                                                                                    |
|                                                | KiwiRail Limited at KiwiRail Limited<br>Dometic-UAT (givieral to nz                                                                                                    |
| 'New template: Your booking details' screen is | (W) dose, do<br>Edit user details<br>Add addroui ani confirmation registents                                                                                                    |
| displayed                                      | Freight Payer                                                                                                    |
|                                                | Finight payer code                                                                                                    |
|                                                |                                                                                                    |
|                                                | Control Heart >                                                                                                    |
|                                                |                                                                                                    |
|                                                |                                                                                                    |
|                                                | Terms Privacy Copyright © 2020 KowRail Lbd v2.4.11                                                                                                    |
|                                                |                                                                                                    |
|                                                |                                                                                                    |
|                                                |                                                                                                    |
|                                                |                                                                                                    |
|                                                |                                                                                                    |
|                                                |                                                                                                    |
|                                                | KiwiRall デ Your Dashboard Create new booking Booking templates Contact us Your profile                                                                                                    |
|                                                | Acting as KiwiRail Limited (Return to David Reinhardt)                                                                                                    |
|                                                | New template: Freight details                                                                                                    |
|                                                | Please choose a product category                                                                                                    |
|                                                |                                                                                                    |
|                                                |                                                                                                    |
|                                                | Container Wagon (Supplety KeiRai)                                                                                                    |
| 4. Enter the template freight details          |                                                                                                    |
|                                                | Specify your freight                                                                                                    |
|                                                | Multiplie Bendusting the C Assessed in Distance of Malandari Ak                                                                                                    |
|                                                | Kivelike its Product type Size Commodily Hazardous Historocut Git Historocut Git Historocut Historocut Histor |
|                                                | Number     Default     Default     Default       1     No     +     20 General     +     20 General     +     No     +     0     1     x       2     -     -     -     -     -     -     0     1     x                                                                                                    |
|                                                | Swiffall is Product type     Size     Commodify     Haserboard     High product of y weight of the product of y weight of the product of the product of the product                                                     |
|                                                | Number     Defect type     Size     Commodify     Histardos     Mitigradual     Office       1     No     General     •     20 General     •     Mitigradual     1     x       3     •     •     •     •     •     •     •     I     x       3     •     •     •     •     •     •     I     x       4     •     •     •     •     •     •     •     •     ×                                                                                                    |
|                                                | Site     Demody     Name     Demody     Name       1     No     # demod     20 demod     # dit My containes     No     # dit       2     *     *     *     *     *     # dit       3     *     *     *     *     *     # dit       3     *     *     *     *     *     # dit       4     *     *     *     *     # dit     *       6     *     *     *     *     # dit     *                                                                                                    |
|                                                | Simple     Size     Connodity     Haserboard     Haserboard       1     No     V     V     No     V       2     General     V     V     No     V     V       3     V     V     V     V     V       4     V     V     V     V     X       3     V     V     V     V     X       4     V     V     V     X       5     V     V     V     X                                                                                                    |
|                                                | Water before type     Star     Cennodity     Massroot     Massroot     Massroot       1     Na     Onewal     20 General     Mits Mig containes     No     0     1     X       2     Image: Control of the second second seco                                                                                                    |
|                                                | State       Demody       Name       Name       Margination         1       No       demod       22 demod       MitsMy containes       No       0       1       X         2       Image: State       MitsMy containes       No       0       1       X         2       Image: State       MitsMy containes       No       0       1       X         3       Image: Image: State       MitsMy containes       Image: Image: State       X         4       Image: Image: I                                                                                                    |
|                                                | Start is product type       Start is       Connodity       Natartice       Mignation       Mignation         1       No       Image: Start image: Start image:                                                                                                    |
|                                                | Start is fractings       Start is       Commodity       Hassmont is       Bit May contained       High product div         1       No where       No where       No where       No       No </th                                                                                                    |

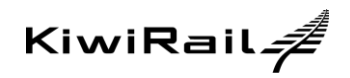

|                                                        | BOOK FREIGHT TRACK RALL FREIGHT EMERGENCIES 0000 80 40                                                                                                    |  |  |  |  |  |
|--------------------------------------------------------|----------------------------------------------------------------------------------------------------|--|--|--|--|--|
|                                                        | KiwiRail # Your Dashboard Create new booking Booking templates Contact us Your profile                                                                                                    |  |  |  |  |  |
|                                                        | Acting as KiwiRail Limited (Return to David Reinhard)                                                                                                    |  |  |  |  |  |
|                                                        | New template: Origin and destination details                                                                                                    |  |  |  |  |  |
|                                                        | Freight origin Freight destination                                                                                                    |  |  |  |  |  |
|                                                        | TRL - APP SUPPORT TESTING TEAM PALMERSTON NORTH ESTING TEAM ALCHARD                                                                                                    |  |  |  |  |  |
|                                                        | TRL- APP SUPPORT TESTING TEAM TRL- APP SUPPORT TESTING TEAM NOW SERVICE DELIVERY ROUM 180 TR IT WGTN NOW SERVICE DELIVERY KINRAAL IT WGTN                                                 |  |  |  |  |  |
|                                                        | PALMERSTON NORTH AUCKLAND<br>(00) 7585541 (04) 498 3000                                                                                                    |  |  |  |  |  |
|                                                        | Pick up by truck required Delivery by truck required                                                                                                    |  |  |  |  |  |
| <ol><li>Enter origin and destination details</li></ol> | Freight available to travel by (Time) 06.00 • 06.00 • Freight required at destination by (Time) 14.00 • 16.00 •                                                                           |  |  |  |  |  |
|                                                        | Special instructions Special instructions                                                                                                    |  |  |  |  |  |
|                                                        | 00:00                                                                                                    |  |  |  |  |  |
|                                                        | Schaduling Prafarances                                                                                                    |  |  |  |  |  |
|                                                        | Do you want this booking to be scheduled?                                                                                                    |  |  |  |  |  |
|                                                        | Do you want to waitist if there is no confirmed capacity? O Yes No                                                                                                    |  |  |  |  |  |
|                                                        | Do you want to get your height to destination As early as possible O As close as possible to your Freight Required at Destination date and time                                           |  |  |  |  |  |
|                                                        | <pre>C Ge back or <u>Careed</u> Next &gt;</pre>                                                                                                    |  |  |  |  |  |
|                                                        |                                                                                                    |  |  |  |  |  |
|                                                        |                                                                                                    |  |  |  |  |  |
|                                                        | BOOK FREICHT TRACK RAL FREICHT EMERCENCIES 0000 DIR 400                                                                                                    |  |  |  |  |  |
|                                                        | KiwiRail 4                                                                                                    |  |  |  |  |  |
|                                                        | FREIGHT                                                                                                    |  |  |  |  |  |
|                                                        | New template: Booking summary                                                                                                    |  |  |  |  |  |
|                                                        | New template. Booking summary                                                                                                    |  |  |  |  |  |
|                                                        | Booking Details Edit section                                                                                                    |  |  |  |  |  |
|                                                        | Kall Committed on Arcigeness Preget Pyrer<br>david reinhardiğikiwail.co.nz 28301                                                                                                    |  |  |  |  |  |
| Review 'New Template: Booking summary'                 | Freight details Edit section                                                                                                    |  |  |  |  |  |
| then                                                   | Kowitkal Product type Size Commodity Hazardous Ital Ofy<br>to woppy weight                                                                                                    |  |  |  |  |  |
|                                                        | 1 N General 20 8815 My containers N 0T 1                                                                                                    |  |  |  |  |  |
| 6. Select Save Template                                | Origin and destination details Edit section                                                                                                    |  |  |  |  |  |
|                                                        | Height origin     THL .4PP Splerkert TESTING TEAM     NOW SERVICE DELIVERY ROOM 180 TR IT WSTN, PALMERSTON     NOW SERVICE DELIVERY KNIMPAIL (IT WSTN, ALCALAND     NOWS     (00) T086541 |  |  |  |  |  |
|                                                        | Delivery by truck required: No<br>Prob up by truck required: No<br>Freight available to travel by<br>06.00 - 06.00                                                                        |  |  |  |  |  |
|                                                        | Special instructions<br>09:00                                                                                                    |  |  |  |  |  |
|                                                        | Scheduling Preferences Edit section                                                                                                    |  |  |  |  |  |
|                                                        | Do you want this booking to be scheduled? Yiso<br>Do you want this schedule to be scheduled? Yiso<br>Do you want to get your finight to destinution: As sarly as possible                 |  |  |  |  |  |
|                                                        | 1 Go back of Central Save temptate                                                                                                    |  |  |  |  |  |
|                                                        |                                                                                                    |  |  |  |  |  |
|                                                        |                                                                                                    |  |  |  |  |  |

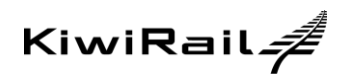

|                                                                             | BOOK FREIGHT TRACK RAIL FREIGHT |                     |                     |                                |                            | EMERGENCIE \$ 0800 808 400 |              |
|-----------------------------------------------------------------------------|---------------------------------|---------------------|---------------------|--------------------------------|----------------------------|----------------------------|--------------|
|                                                                             |                                 | ail <i>.#</i>       | Your Dashboard      | Create new booking             | Booking templates          | Contact us                 | Your profile |
|                                                                             |                                 |                     |                     |                                | Acting as KiwiRail Limited | (Return to David Rein      | hardt)       |
| <i>'Thank you'</i> message is displayed when template is successfully saved |                                 | Thank you           | u                   |                                |                            |                            |              |
|                                                                             |                                 | Your template has I | been created.       |                                |                            |                            |              |
|                                                                             |                                 | Use template        | Create new template | or <u>Go to Your Dashboard</u> |                            |                            |              |
|                                                                             |                                 |                     |                     |                                |                            |                            |              |
|                                                                             |                                 |                     |                     |                                |                            |                            |              |

| 5.2. Creati          | ng templates based on existing t | templates                       |                                                                                        |                                             |
|----------------------|----------------------------------|---------------------------------|----------------------------------------------------------------------------------------|---------------------------------------------|
|                      |                                  |                                 | Your Dashboard Create new booking Booking template                                     | CMERCENCIE'S 0000 808 400                   |
|                      |                                  | PREIGHT                         | Acting as KiwiRail Lin                                                                 | nited (Return to David Reinhardt)           |
| From " <i>Bookir</i> | ng Templates'                    | Bookir                          | ng templates                                                                           |                                             |
|                      |                                  | New template                    |                                                                                        | Contact us                                  |
| 1. Select            | 'New Template'                   | Sort by                         | Frequency Template name                                                                |                                             |
|                      |                                  | Templat                         | te name Origin Destination -AUCK TRL-APP SUPPORT TESTING TEAM. TRL-APP SUPPORT TESTING | Commodity Quantity<br>Empty 1               |
|                      |                                  | View                            | WELLINGTON TEAM, AUCKLAND Use template Copy template Edit template Delete template     | container                                   |
|                      |                                  |                                 |                                                                                        |                                             |
|                      |                                  | BOOK FREIGHT TRACK RAIL FREIGHT |                                                                                        | EMERGENCIES 0000 800 400                    |
|                      |                                  |                                 |                                                                                        | lates Contact us Your profile               |
|                      |                                  |                                 | Acting as KowRail                                                                      | Limited ( <u>Seturn to David Reinhard</u> ) |
| 2. Name              | the template then                | Bookir                          | ng templates                                                                           |                                             |
|                      |                                  | +<br>New templat                | Create a new booking template                                                          | × Contact us                                |
| 3. Use dı            | ropdown to select under "Based   | Sort by                         | Template name                                                                          |                                             |
| on terr              | nplate                           | Terrer<br>No data a             | (40 characters left)<br>Basari on terrolate                                            | Quantity                                    |
|                      |                                  | Showing 0                       | ••••••••••••••••••••••••••••••••••••••                                                 | aus Next Last                               |
| 4. Select            | 'Create template'                |                                 | Create to                                                                              | emplate                                     |
|                      | •                                |                                 |                                                                                        |                                             |
|                      |                                  | Terma Privacy                   |                                                                                        | Convricts @ 2020 KiwiRail Etd v2.4.11       |
|                      |                                  |                                 |                                                                                        |                                             |
| 5. Compl             | ete template details             | Refer to see                    | ction 5.1, step 4.0 for inst                                                           | tructions                                   |

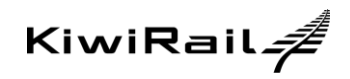

| 5.3.  | Creating templates using existing temp    | olates           |                                                             |                                                                                                    |                                                                                                 |
|-------|-------------------------------------------|------------------|-------------------------------------------------------------|----------------------------------------------------------------------------------------------------|-------------------------------------------------------------------------------------------------|
|       |                                           | KiwiR<br>FREIGHT | lail <i>4</i>                                               | Your Dashboard Create new booking Booking templates (                                                                                                    | Contact us Your profile                                                                         |
| From  | 'Booking Templates'                       |                  | Booking                                                     | g templates                                                                                                    | M                                                                                               |
| 1.    | Select and expand the template to be used |                  | New template Sort by Fr Template A PALMY - A                | Template name         Destination         Color           name         Origin         Destination         Color           NUCK         TEL_APP SUPPORT TESTING TEAM, ADUCKNO         Color | Contact us                                                                                      |
| 2.    | Select 'Copy Template' button             |                  | View<br>Showing 1 to 1 o                                    | Use template Copy template Edit template Delete template f1 templates Frat                                                                                                    | Previous 1 Next Last                                                                            |
| 'Conv | booking template' is displayed            | BOOK FREGHT      | Rack Kall Freidart<br>Rail 4<br>Bookin<br>+<br>New template | Your Dashboard Create new booking Booking templates<br>Aairg as Kiwiliai Lumited                                                                                                    | Exercicanic 5 660 667 667<br>Contact us Your profile<br>(Return to David Retract)<br>Contact us |
| 3.    | Name the Template                         |                  | Sort by F<br>Template<br>FAL                                | Frequency Template name                                                                                                    | Constant<br>X<br>X                                                                              |
| 4.    | Select 'Create template'                  |                  | Showing 1                                                   | Template name (40 churaction Inft) Based on template: PALMY - AUCK                                                                                                    | 1 Nert Last                                                                                     |
|       |                                           | Terms P          | Privacy                                                     | Create trengtat                                                                                                    | ight © 2020 KiwiRait Ltd √2.4.11                                                                |
|       |                                           |                  |                                                             |                                                                                                    |                                                                                                 |

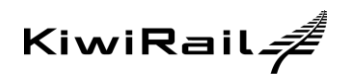

|                                            | BOOK FREIGHT TRACK RALL FREIGHT EM                                                                                                    |
|--------------------------------------------|----------------------------------------------------------------------------------------------------|
|                                            | KiwiRail #<br>FREIGHT Your Dashboard Create new booking Booking templates Contact us Your pr                                                                                                    |
|                                            | Acting as KiwiRail Limited (Return to David Reinharch)                                                                                                    |
|                                            | Edit template                                                                                                    |
|                                            | Template name                                                                                                    |
|                                            | WELLY-AUCK                                                                                                    |
|                                            | Booking Details Edit section                                                                                                    |
| <i>'Edit Template'</i> screen is displayed | Rail Confirmation Recipients Freight Payer<br>david reinhardt@kwiral.co.nz 28301                                                                                                    |
|                                            | Freight details                                                                                                    |
|                                            | Kowitkali Product type Size Commodity Hazardous Nat Oty<br>to suppy in the support of the support of the support o |
| 5. Change any Freight or Origin and        | 1 N General 20 8815 Mty containers N 0T 1                                                                                                    |
| Destination' details as desired then       | Origin and destination details Edit section                                                                                                    |
| 6. Select 'Save template'                  | Freight origin TRL - APP SUPPORT TESTING TEAM TRL - APP SUPPORT TESTING TEAM NOW SERVICE DELIVERY ROOM 180 TR IT WGTN, PALMERSTON NORTH (04) 468 3000 (05) 7880541                                                                                                    |
|                                            | Pick up by truck required: No Preight required at destination by<br>Freight available to travel by 14.00 - 16.00<br>06.00 - 08.00                                                                                                    |
|                                            | Special instructions<br>00:00                                                                                                    |
|                                            | Scheduling Preferences Edit section                                                                                                    |
|                                            | Do you want this booking to be scheduled?: Yes<br>Do you want to walfist if there is no confirmed capacity?: No<br>You want to get your freight to destination: As early as possible                                                                                                    |
|                                            | Cancel Save temptate                                                                                                    |
|                                            |                                                                                                    |

| 5.4. Creating template from submitted boo  | king requests                                                                                                    |
|--------------------------------------------|----------------------------------------------------------------------------------------------------|
|                                            | BOOK FREIGHT TRACK RAIL FREIGHT EMERGENCES 0000 000 400                                                                                                    |
| From the 'Thenk you' error ofter a backing | KiwiRail A Your Dashboard Create new booking Booking templates Contact us Your profile                                                                                                    |
| request has been submitted                 | Walkers and TAKAAMA Land                                                                                                    |
|                                            | Your request has been submitted. An enail continuation will be sent to you shortly. If you have any quastions, please seal use of 000 241 331.                                                                     |
| 1. Select 'Save as template'               | Beaking submitted:         Turnsforg 52 May 2021, 11:32           Were booking         Create new booking         Copy booking         Save as lengtlate         or (the light dividence) and the light dividence) |

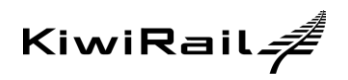

|                                                 | BOOK FREIGHT TRACK RAIL FREIGHT EMERGENCIES 0000 808 400                                                                                        |
|-------------------------------------------------|----------------------------------------------------------------------------------------------------|
|                                                 | KiwiRail 7                                                                                                    |
|                                                 | Anny as Kwekai Limmed <u>Report to David Reinston</u>                                                                                           |
| <i>Create a new booking template'</i> screen is | Your request has been submitted. An email continuation will be sort to you shortly if you have any questions, please<br>and is no 6000 2017 201 |
| 2. Name the Template                            | Create a new booking template ×                                                                                                    |
| 3. Select 'Save template'                       | Terms Privacy 19 Kiniffail Ltd v2.4.11                                                                                                    |
|                                                 |                                                                                                    |
|                                                 |                                                                                                    |
|                                                 | BOOK REDINT TRACK NAL REDINT<br>KIWIRall #<br>FREIGHT Your Dashboard Create new booking Booking templates Contact us Your profile               |
|                                                 | Adorg as KiveRai Linned <u>Genera to Covid Renhard</u>                                                                                          |
| 'Thank you' message is displayed                | панк уос                                                                                                    |
|                                                 | Your template has been created.                                                                                                    |
|                                                 | Use feequlatin         Create now feequlatin         or <inthe automatication<="" th=""></inthe>                                                |
|                                                 |                                                                                                    |
|                                                 |                                                                                                    |

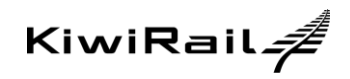

| 5.5. Edit a Template                        |                                                                                                    |
|---------------------------------------------|----------------------------------------------------------------------------------------------------|
|                                             | KiwiRail # Your Dashboard Create new booking Booking templates Contact us Your profile                                                                                                    |
|                                             | Acting as KlwRail Limited ( <u>Refum to David Reinhandt</u> )                                                                                                    |
| From 'Booking Templates'                    | Booking templates                                                                                                    |
| 5 ,                                         | + Const us                                                                                                    |
| 1 Select template to be edited              | Soft by Frequency Templaterame                                                                                                    |
| 1. Select template to be edited             | Templatiname         Origin         Distribution         Commodely         Quantity           • VELY ~ ULX ~ ULX                                                                                       |
|                                             | Vezu Use template Copy template Edit template Delete template                                                                                                    |
| 2. Select Edit template                     | PALMY-AUCK     TRL-APP SUPPORT TESTING TEAM,     TRL-APP SUPPORT TESTING TEAM,     TRL-APP SUPPORT TESTING     Empty     TRL-APP SUPPORT TESTING     Empty     TRL-APP SUPPORT TESTING     Empty     TRL-APP SUPPORT TESTING     Empty     TRL-APP SUPPORT TESTING     Empty     TRL-APP SUPPORT     TESTING     Empty     TRL-APP SUPPORT     TESTING     Empty     TRL-APP SUPPORT     TESTING     Empty     TRL-APP SUPPORT     TESTING     Empty     TRL-APP SUPPORT     TESTING     Empty     TRL-APP SUPPORT     TESTING     Empty     TRL-APP SUPPORT     TESTING     Empty     TRL-APP SUPPORT     TESTING     Empty     TRL-APP SUPPORT     TESTING     Empty     TRL-APP SUPPORT     TESTING     Empty     TRL-APP SUPPORT     TESTING     Empty     TESTING     Empty     TESTING     TESTING     TEST      |
|                                             | Showing 1 to 2 of 2 templates<br>First Previous 1 Next Last                                                                                                    |
|                                             |                                                                                                    |
|                                             | BOOK FREISHT TRUCK MAL FREISHT ELEKTEN EINE AU                                                                                                    |
|                                             | REIGHT Your Dashboard Create new booking Booking templates Contact us Your profile                                                                                                    |
|                                             | Edit template                                                                                                    |
|                                             | Template name                                                                                                    |
|                                             | PALMY-AUCK (Sil characters remaining)                                                                                                    |
|                                             | Booking Details Edit section                                                                                                    |
| 'Edit template' summary screen is displayed | Gavid reinhard@kiviral.co.rz 28001                                                                                                    |
|                                             | Freight details                                                                                                    |
| 3 Select "Edit Section' to make changes     | to regord to regord the regord to regord the regord to regord the regord to regord the regord to regord the regord to regord the regord to regord the regord to regord the regord to regord the regord to regord the regord to regord the regord to regord to regord the regord to regord to r |
| and                                         | Origin and destination details Edit section                                                                                                    |
|                                             | Freight origin<br>TRL-APP SUPPORT TESTING TEAM<br>TRL-APP SUPPORT TESTING TEAM                                                                                                    |
| 1 Save Template                             | NOVISEWICE LEUNER KODIA 150 H. IT WISTI, MALEMISION<br>NOVISEWICE DEUNER KODIA 150 H. IT WISTI, MALEMISION<br>(05) 786541                                                                                                    |
| +. Cave remplate                            | Pick up by thork required to Pringht required at destination by<br>Freight available to travel by 1+00-16:00<br>060-0:000                                                                                                    |
|                                             | Special instructions<br>09:00                                                                                                    |
|                                             | Scheduling Preferences Edit section                                                                                                    |
|                                             | Do you want this booking to be scheduler? Yes<br>Do you want to wallist fit there is no confirmed capacity? No<br>You want to get your finight to destanation: As early as possible                                                                                                    |
|                                             | Cancel Polish Surveillanguate                                                                                                    |
|                                             |                                                                                                    |
|                                             | BOOK FREIDHT TRACK BUL FREIDHT EMERCENDES BOS BOS 400                                                                                                    |
|                                             | KiwiRail A Your Dashboard Create new booking Booking templates Contact us Your profile                                                                                                    |
|                                             | PREIGHT Acting as KiwRall Limited ( <u>Securi to David Reinhard</u> )                                                                                                    |
| <i>'Thank you'</i> message is displayed     | Thank you                                                                                                    |
|                                             | Your template has been oreafed.                                                                                                    |
|                                             | Use template Croate new template or <u>Gotts Vise Castoner</u>                                                                                                    |
|                                             |                                                                                                    |
|                                             |                                                                                                    |

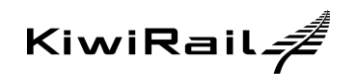

| 5.6. | Delete a template                   |                     |                                |                                                   |                                                                        |                                                                                                    |                           |
|------|-------------------------------------|---------------------|--------------------------------|---------------------------------------------------|------------------------------------------------------------------------|----------------------------------------------------------------------------------------------------|---------------------------|
|      |                                     | BOOK FREIGHT TRACH  | ( RAIL FREIGHT                 |                                                   |                                                                        |                                                                                                    | EMERGENCIE 3 6800 808 400 |
|      |                                     |                     | ii. <i>≇</i>                   | Your Dashboard C                                  | Create new booking Booking                                             | templates Contact us Yo                                                                                                 | our profile               |
|      |                                     |                     |                                |                                                   | Acting a                                                               | as KiwiRail Limited (Return to David Reinh                                                                              | hardt)                    |
| From | 'Booking Templates'                 |                     | Booking                        | templates                                         |                                                                        |                                                                                                    |                           |
|      |                                     |                     |                                |                                                   |                                                                        | Conta                                                                                                    | act us                    |
| 1.   | Select Template to be deleted       |                     | Sort by Freq                   | quency Template name                              |                                                                        | e                                                                                                    | 9                         |
|      | •                                   |                     | Template na                    | me Origin<br>CK TRL - APP SUPPO<br>TEAM, PALMERST | Destination DRT TESTING TRL - APP SUPPORT TON NORTH TESTING TEAM, AUCH | Commodity         Quant           Empty         2           KLAND         container.Empty           container         2 | ity                       |
| 2.   | Select delete template              |                     | View                           | Use template Copy templ                           | late Edit template Delete templat                                      | 2                                                                                                    |                           |
|      |                                     |                     |                                | CK TRL - APP SUPPO<br>TEAM, WELLINGT              | ORT TESTING TRL - APP SUPPORT<br>TON TESTING TEAM, AUCH                | Empty container 1<br>KLAND                                                                                              |                           |
|      |                                     |                     | Showing 1 to 2 of 2            | : templates                                       |                                                                        | First Previous 1 Next                                                                                                   | Last                      |
|      |                                     |                     |                                |                                                   |                                                                        |                                                                                                    |                           |
|      |                                     | BOOK FREIGHT - TRAC |                                |                                                   |                                                                        |                                                                                                    | EMERGENCIES 0800 808 400  |
|      |                                     |                     |                                |                                                   |                                                                        |                                                                                                    | Your profile              |
|      |                                     |                     |                                |                                                   | Activ                                                                  | g as KwiRail Limited <u>(Return to David R</u>                                                                          | antard)                   |
|      |                                     |                     | Booking                        | g templates                                       |                                                                        |                                                                                                    |                           |
|      |                                     |                     | +<br>New template              |                                                   |                                                                        |                                                                                                    | ontact us                 |
| З    | Confirm deletion by selecting 'Ves' |                     |                                |                                                   |                                                                        |                                                                                                    |                           |
| 5.   | Committee con by selecting Tes      |                     | Templaten                      |                                                   |                                                                        |                                                                                                    | anthy                     |
|      |                                     |                     | A PALMY - AL                   |                                                   |                                                                        | T Empty 2<br>ICKLAND container.Empty<br>container                                                                       |                           |
|      |                                     |                     |                                | Are you st                                        | ure you want to delete this                                            | is <b>x</b>                                                                                                    |                           |
|      |                                     |                     | <ul> <li>WELLY - AL</li> </ul> | template?                                         |                                                                        | Smpty container 1                                                                                                    |                           |
|      |                                     |                     |                                | 2 temptate                                        | No                                                                     | First Previous 1 Ne                                                                                                    | ed Last                   |
|      |                                     |                     |                                |                                                   |                                                                        |                                                                                                    |                           |

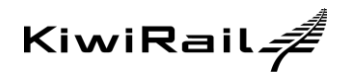

## 6. MANAGING YOUR PROFILE

| 6.1. View Your Profile                         |                                                                                        |
|------------------------------------------------|----------------------------------------------------------------------------------------|
|                                                | BOOK FREIGHT TRACK RAL FREIGHT EMERGENCES 5000 8/4 40                                  |
| 1. Select 'Your profile' from the top menu bar | KiwiRail # Your Dashboard Create new booking Booking templates Contact us Your profile |
|                                                | BOOK FREDHT TRACK RAL FREDHT TRACK RAL FREDHT CARE \$ 000 00 40                        |
|                                                | KiwiRail 📌 Your Dashboard Create new booking Booking templates Contact us Your profile |
|                                                | Acting as KiwiRail Limited ( <u>Return to David Reinhardt</u> )                        |
| 'Your Profile' screen is displayed             | Your profile                                                                           |
|                                                | KhwiRail Limited at KiwiRail Limited<br>Domesi-Jult@jewail.co.nz<br>(%) dob202         |
|                                                | Charge password Edit contact details                                                   |
|                                                |                                                                                        |

| 6.2. Change Password                                                                                                    |                                                                                                    |
|----------------------------------------------------------------------------------------------------|----------------------------------------------------------------------------------------------------|
| From ' <i>Your Profile</i> '<br>1. Select 'Change password'                                                                   | CONTRACT TALCOMENT TALCOMENT TALCOME |
| <ol> <li>2. Enter New Password</li> <li>3. Re-enter to confirm New Password</li> <li>4. Select 'Save new password'</li> </ol> |                                                                                                    |

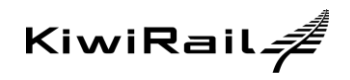

| 6.3.       | Edit contact details                                     |             |                                                                                                    |                   |                    |                                                                                                    |                                                                  |                                                                 |
|------------|----------------------------------------------------------|-------------|----------------------------------------------------------------------------------------------------|-------------------|--------------------|----------------------------------------------------------------------------------------------------|------------------------------------------------------------------|-----------------------------------------------------------------|
| From<br>1. | ' <i>Your Profile</i> '<br>Select 'Edit contact details' | REIGHT      | KINAL FREDORT<br>Vour pro<br>Kinal Limite<br>Domasio-UAT @skin<br>(09) 303220<br>Cancel                                                                                                    | Your Dashboard () | Create new booking | Booking templates C<br>Arrig as RealFall United                                                                                                    | Contact us You<br>Return to David Reinhar<br>dit contact details | rprofile                                                        |
| 2.<br>3.   | Change details as desired<br>Select 'Save'               | Terms Prive | K KAL PERGET<br>YOUR PRO<br>Constant<br>Constant<br>Co | Your Dashboard    | Create new booking | Booking templates     Aerg us ReitatLink      Charge patwood      S      S | Contact us Ye                                                    | DUFICICICU IN IN AN<br>DUF PTOFILE<br>2021<br>Rait Lid v2 4, 11 |